## *e* Eplan Platform 2.9 raccourcis clavier

## Général

| Espace                                                                             | Définir des fenêtres (zone de sélection)                                                     |
|------------------------------------------------------------------------------------|----------------------------------------------------------------------------------------------|
| Tab                                                                                | Passer aux points d'élément des<br>éléments sélectionnés                                     |
| Tab ou Ctrl +<br>Molette de la<br>souris vers le haut<br>et la roue vers le<br>bas | Ajouter le symbole : Changer de variante                                                     |
| Tab ou Ctrl +<br>Molette de la<br>souris vers le haut<br>et la roue vers le<br>bas | Insérer une macro : changer de<br>variante                                                   |
| A                                                                                  | Changer de point d'accrochage<br>dans le navigateur de structure<br>de montage 3D            |
| В                                                                                  | Créer une macro                                                                              |
| D                                                                                  | Dupliquer des fenêtres (zone de sélection)                                                   |
| E                                                                                  | Insérer une ellipse                                                                          |
| F                                                                                  | Fonction de recherche : Passer<br>au pendant                                                 |
| G                                                                                  | Grouper des éléments                                                                         |
| н                                                                                  | Adoptez la longueur du rail de montage                                                       |
| I                                                                                  | Activer / désactiver l'affichage<br>des points d'insertion                                   |
| J                                                                                  | Placer un rail de montage au<br>milieu                                                       |
| К                                                                                  | Insérer un cercle                                                                            |
| L                                                                                  | Insérer une polyligne                                                                        |
| Μ                                                                                  | Insérer une macro de fenêtre /<br>de symbole                                                 |
| Ν                                                                                  | Saut jusqu'à la fonction suivante<br>(lors du placement et de<br>l'attribution de fonctions) |
| 0                                                                                  | Activer / désactiver<br>le déplacement du point d'origine                                    |
| Р                                                                                  | Entrée des coordonnées                                                                       |
| Q                                                                                  | Activer / désactiver l'accrochage<br>logique                                                 |
| R                                                                                  | Insérer un rectangle                                                                         |

| S               | Régler l'incrémentation                                                                                                    |
|-----------------|----------------------------------------------------------------------------------------------------|
| Т               | Insérer du texte                                                                                                    |
| U               | Afficher / masquer les éléments<br>invisibles                                                                                         |
| V               | Déplacer                                                                                                    |
| х               | Activer la fonction orthogonale                                                                                                    |
| X puis X        | Insérer une macro : Placer le<br>curseur sur une position de<br>départ horizontale                                                    |
| Y puis Y        | Activer la fonction orthogonale                                                                                                    |
| Y               | Insérer une macro : Placer le<br>curseur sur une position de<br>départ verticale                                                      |
| Z               | Ouvrir le zoom                                                                                                    |
| < ou >          | Activer / désactiver la fonction<br>orthogonale en position<br>horizontale / verticale, désactiver<br>la fonction orthogonale activée |
| F1 ou Ctrl + F1 | Appeler l'aide contextuelle                                                                                                    |
| F2              | Accéder au mode de traitement<br>(dans des représentations sous<br>forme de tableau comme le<br>dialogue Entrée multilingue)          |
| F2              | Modification directe (provisoire)                                                                                                    |
| F3              | Insérer un angle (en bas, à<br>droite)                                                                                                |
| F4              | Insérer un angle (en bas, à<br>gauche)                                                                                                |
| F5              | Actualiser l'affichage<br>("Redessiner")                                                                                              |
| Ctrl            | (maintenir puis saisir) Mettre à<br>jour la vue ("Redessiner")                                                                        |
| F6              | Insérer un angle (en haut, à<br>gauche)                                                                                               |
| F7              | Insérer une connexion en T (en<br>bas)                                                                                                |
| F8              | Insérer une connexion en T (en<br>haut)                                                                                               |
| F9              | Insérer une connexion en T (à<br>droite)                                                                                              |
| F10             | Insérer une connexion en T (à<br>gauche)                                                                                              |
| F12             | Ouvrir / fermer le navigateur de<br>page                                                                                              |

| Inser                                      | Insérer un symbole                                                         |
|--------------------------------------------|----------------------------------------------------------------------------|
| Suppr                                      | Effacer le contenu d'une fenêtre (zone de sélection)                       |
| Debut                                      | Bouger le curseur vers le bord<br>gauche de l'écran                        |
| End                                        | Bouger le curseur vers le bord<br>droit de l'écran                         |
| Pg Suiv                                    | Page suivante                                                              |
| Pg Préc                                    | Page précédente                                                            |
| Touches<br>directionnelles                 | Sauter dans la grille                                                      |
| Échap                                      | Interrompre l'action                                                       |
| Maj + Alt +<br>Touches<br>directionnelles  | Passer aux points d'élément à la<br>même hauteur / dans la même<br>colonne |
| Maj + F3                                   | Insérer un raccordement<br>d'appareils                                     |
| Maj + F4                                   | Insérer un point de rupture                                                |
| Maj + F5                                   | Insérer une définition de câble                                            |
| Maj + F6                                   | Insérer un blindage                                                        |
| Maj + F7                                   | Insérer un point de définition de<br>connexion                             |
| Maj + F8                                   | Insérer un pont (connecteur de croisement)                                 |
| Maj + F11                                  | Insérer une boîte noire                                                    |
| Maj + Flèche<br>gauche                     | Déplacer une vue partielle de<br>l'écran à gauche                          |
| Maj + <                                    | Activer / Désactiver la fonction orthogonale                               |
| Maj + Flèche<br>droite                     | Déplacer une vue partielle de<br>l'écran à droite                          |
| Maj + Flèche vers<br>le haut               | Déplacer une vue partielle de<br>l'écran vers le haut                      |
| Maj + Flèche vers<br>le bas                | Déplacer une vue partielle de<br>l'écran vers le bas                       |
| Maj + R                                    | Entrer des coordonnées relatives                                           |
| Maj + Ctrl +<br>Touches<br>directionnelles | Passer aux points d'élément                                                |
| Maj + Tab                                  | Insérer une macro : Modifier le<br>type de représentation                  |
| Ctrl + End                                 | Passer au bord inférieur de<br>l'écran                                     |

| Ctrl + Debut                           | Passer au bord supérieur de<br>l'écran                                                                                                |
|----------------------------------------|----------------------------------------------------------------------------------------------------|
| Ctrl + Entrée                          | Insérer un saut de ligne                                                                                                    |
| Ctrl + Clic gauche<br>ou Ctrl + Espace | Passer de la référence croisée à<br>la contre-pièce                                                                                   |
| Ctrl + Maj + Clic<br>gauche            | Passer de la référence croisée à<br>la contre-pièce et ouvrir alors<br>une nouvelle fenêtre de l'éditeur<br>graphique                 |
| Ctrl + Maj                             | (puis vide) Passer de la<br>référence croisée à la contre-<br>pièce et ouvrir alors une<br>nouvelle fenêtre de l'éditeur<br>graphique |
| Ctrl + A                               | Sélectionner tout                                                                                                    |
| Ctrl + B                               | Déplacer les textes de propriété                                                                                                    |
| Ctrl + C                               | Copier des éléments dans le<br>Presse-papiers d'EPLAN                                                                                 |
| Ctrl + D                               | Traiter les propriétés d'objets                                                                                                    |
| Ctrl + E                               | Générer des évaluations                                                                                                    |
| Ctrl + F                               | Appeler la fonction de recherche                                                                                                    |
| Ctrl + G                               | Insérer un arc à partir du centre                                                                                                    |
| Ctrl + I                               | Insérer des éléments dans la<br>liste des résultats de recherche                                                                      |
| Ctrl + J                               | Atteindre (graphique)                                                                                                    |
| Ctrl + K                               | Générer automatiquement<br>des macros à partir d'un projet<br>de macro                                                                |
| Ctrl + L                               | Prélever les raccordements API par bloc                                                                                               |
| Ctrl + M                               | Sélectionner une page                                                                                                    |
| Ctrl + N                               | Créer une page                                                                                                    |
| Ctrl + O                               | Adresser l'API                                                                                                    |
| Ctrl + P                               | Imprimer le projet                                                                                                    |
| Ctrl + Q                               | Ouvrir / fermer le traitement sous<br>forme de tableau                                                                                |
| Ctrl + R                               | Pivoter le graphique                                                                                                    |
| Ctrl + S                               | Fonction de recherche:<br>synchroniser la sélection                                                                                   |
| Ctrl + T                               | Insérer un texte de fonction de colonne                                                                                               |
| Ctrl + V                               | Coller des éléments depuis le<br>Presse-papiers d'EPLAN                                                                               |
| Ctrl + W                               | Régler les options pour le                                                                                                    |
|                                        |                                                                                                    |

|                                     | placement d'articles dans le<br>navigateur de structure de<br>montage 3D                                                             |
|-------------------------------------|----------------------------------------------------------------------------------------------------|
| Ctrl + X ou Maj +<br>Suppr          | Couper des éléments et les<br>copier dans le Presse-papiers<br>d'EPLAN                                                               |
| Ctrl + Y                            | Restaurer la dernière étape                                                                                                    |
| Ctrl + Z ou Alt +<br>Retour Arrière | Annuler la dernière action                                                                                                    |
| Ctrl + F2                           | Insérer une ligne                                                                                                    |
| Ctrl + F4                           | Fermer le traitement graphique                                                                                                    |
| Ctrl + F5                           | Créer une macro de fenêtre / de symbole                                                                                              |
| Ctrl + F6                           | Basculer entre les fenêtres telles<br>que les éditeurs graphiques,<br>les navigateurs, etc., qui sont<br>ancrées sous forme d'onglet |
| Ctrl + F7                           | Basculer entre les onglets pour<br>les navigateurs, les éditeurs,<br>etc., qui sont superposés dans<br>une fenêtre ancrable          |
| Ctrl + F10                          | Créer une macro de page                                                                                                    |
| Ctrl + F11                          | Insérer une boîte de structure                                                                                                    |
| Ctrl + F12                          | Basculer d'une fenêtre ouverte à<br>une autre, par exemple l'éditeur<br>graphique, les navigateurs, etc.                             |
| Ctrl + <                            | Actualiser les évaluations                                                                                                    |
| Ctrl + Touches<br>directionnelles   | Passer au point d'insertion suivant sur la gauche                                                                                    |
| Ctrl + Touches                      | Passer au point d'insertion                                                                                                    |
| directionnelles                     | suivant sur la droite                                                                                                    |
| Ctrl + Touches<br>directionnelles   | Passer au point d'insertion suivant vers le haut                                                                                     |
| Ctrl + Touches<br>directionnelles   | Passer au point d'insertion suivant vers le bas                                                                                      |
| Ctrl + Maj + A                      | Insérer une cotation linéaire                                                                                                    |
| Ctrl + Maj + D                      | Modification étendue : Traiter<br>les données de projet provenant<br>d'une évaluation                                                |
| Ctrl + Maj + E                      | Ouvrir / fermer la gestion des<br>messages                                                                                           |
| Ctrl + Maj + F                      | Fonction de recherche : Passer<br>à l'entrée suivante                                                                                |
| Ctrl + Maj + M                      | Ouvrir / fermer le navigateur<br>de structure de l'armoire de                                                                        |

|                              | distribution 2D                                                                                  |
|------------------------------|--------------------------------------------------------------------------------------------------|
| Ctrl + Maj + P               | Exécuter le cycle de contrôle                                                                    |
| Ctrl + Maj + R               | Modifier l'angle de rotation d'une macro 3D                                                      |
| Ctrl + Maj + U               | Interrompre des liaisons                                                                         |
| Ctrl + Maj + V               | Fonction de recherche : Passer<br>à l'entrée précédente                                          |
| Ctrl + Maj + F6              | Afficher / masquer la grille                                                                     |
| Ctrl + Maj + <               | Evaluer le projet                                                                                |
| Alt + 3                      | Afficher toute la page                                                                           |
| Alt + F4                     | Quitter EPLAN                                                                                    |
| Alt + Pg Suiv                | Fonction de recherche : Passer<br>à la fonction en référence<br>croisée suivante, vers l'avant   |
| Alt + Pg Préc                | Fonction de recherche : Passer<br>à la fonction en référence<br>croisée suivante, vers l'arrière |
| Alt + Inser                  | Insérer un appareil                                                                              |
| Alt + Suppr                  | Effacer le placement                                                                             |
| Alt + Flèche                 | Passer au point d'insertion                                                                      |
| gauche                       | gauche à la même hauteur                                                                         |
| Alt + Flèche droite          | Passer au point d'insertion droit<br>à la même hauteur                                           |
| Alt + Flèche vers<br>le haut | Passer au point d'insertion<br>supérieur de la même colonne                                      |
| Alt + Flèche vers<br>le bas  | Passer au point d'insertion<br>inférieur de la même colonne                                      |
| Alt + Debut                  | Passer au point d'élément<br>suivant, il peut également s'agir<br>d'un point final d'un élément  |
| Ctrl + Alt + A               | Traiter l'espace de travail                                                                      |
| Ctrl + Alt + T               | Position de vue 3D en haut                                                                       |
| Ctrl + Alt + D               | Position de vue 3D en bas                                                                        |
| Ctrl + Alt + L               | Position de vue 3D à gauche                                                                      |
| Ctrl + Alt + R               | Position de vue 3D à droite                                                                      |
| Ctrl + Alt + F               | Position de vue 3D à l'avant                                                                     |
| Ctrl + Alt + B               | Position de vue 3D à l'arrière                                                                   |
| Ctrl + Alt + 1               | Position de vue 3D isométrique<br>SO                                                             |
| Ctrl + Alt + 2               | Position de vue 3D Isométrique<br>SE                                                             |
| Ctrl + Alt + 3               | Position de vue 3D isométrique<br>NE                                                             |

Ctrl + Alt + 4 Position de vue 3D isométrique NO

Source: Eplan

Dernière modification: 26/02/2021 10:59:06

Plus d'information: defkey.com/fr/eplan-2-9raccourcis-clavier

Personnalisez ce PDF...